#### GSILIB解析例

# ISB補正

#### XISB (Inter System Bias)

異なる衛星系の信号を処理する際に受信機回路で発生するバイアス、 ISBの大きさは受信機種によって異なる →異機種受信機間における異なる衛星系間で位相差をとる解析で補

正が必要

解析条件

- ▶ 観測時間:2014年9月13日0時30分~5時30分
- ≻ 観測点:
  - つくば長距離GNSS比較基線場(No.02, No.10)
- ➢ 受信機: No.02 JAVAD TRE\_G3T DELTA

No.10 - Trimble NetR9

- ▶ 測位方式:キネマティック
- ▶ 衛星系:GPS、Galileo
- ➢ No.02を既知点として、No.10を計算

## 手順 ※isb\_correction.zipをD:¥に展開と仮定

- 1. GSILIBのbin¥gsipost\_gui.exeを起動
- 2. [Options...]を選択
- 3. [Load]をクリックし、D:¥isb\_correction¥isb.confを選択
- 4. [OK]を選択
- 5. [RINEX OBS: Rover]にNo.10のoファイル(tr102561.14o)、 [RINEX OBS: Base Station]にNo.02のoファイル (jv022561.14o)、[RINEX \*NAV]にNo.02のnファイル (jv022561.14n)、|ファイル(jv022561.14l)を格納
- 6. [Execute]を選択し、解析実行
- 7. D:¥isb\_correctionにposファイル(tr102561.pos)が作成 され、[Plot...]を選択すれば、グラフを描画する

## データ設定画面

| SSIPOST ver.1.0.0                                                                                 |   |
|---------------------------------------------------------------------------------------------------|---|
| Time Start (GPST) ? Time End (GPST) ? Interval Unit   2000/01/01 ↓ 00:00:00 ↓ 2000/01/01 ↓ 0 ▼ 24 | н |
| RINEX OBS: Rover ?                                                                                |   |
| D:¥isb_correction¥tr102561.140                                                                    |   |
| RINEX OBS: Base Station                                                                           | E |
| D:¥isb_correction¥jv022561.140 -                                                                  |   |
| RINEX *NAV/CLK, SP3, IONEX or SBS/EMS                                                             |   |
| D:¥isb_correction¥jv022561.14n 👻                                                                  |   |
| D:¥isb_correction¥jv022561.14                                                                     |   |
|                                                                                                   |   |
| Solution Dir                                                                                      | ] |
| D:¥isb_correction¥tr102561.pos 🔹                                                                  |   |
|                                                                                                   | ? |
| Plot View To KML Options Execute Exit                                                             |   |

## Options – Setting1

| Options          |                         |                      |                 |       |                |               |      |  |  |
|------------------|-------------------------|----------------------|-----------------|-------|----------------|---------------|------|--|--|
| Setting <u>1</u> | Setting2                | Setting3             | S <u>t</u> atis | stics | Positions      | <u>F</u> iles | Misc |  |  |
| Positio          | ning Mode               |                      |                 |       | Kine           | matic         | •    |  |  |
| Freque           | encies                  |                      |                 |       | L1+            | L5            | •    |  |  |
| L2 Cod           | le Priority             |                      |                 |       | L2P(           | M             | •    |  |  |
| Solutio          | n Type                  |                      |                 |       | Forv           | vard          | •    |  |  |
| Elevati          | on Mask (°              | ) / SNR Ma           | sk (dbHz)       |       | 15             | -             |      |  |  |
| Rec Dy           | /namics/Ea              | rth Tides C          | orrection       |       |                |               |      |  |  |
| Ionosp           | here Corre              | ection               |                 |       | Broadcast 🔹    |               |      |  |  |
| Tropos           | phere Corr              | rection              |                 |       | Saastamoinen 🔹 |               |      |  |  |
| Time S           | ystem Corr              | ection               |                 |       |                |               |      |  |  |
| Satellit         | e Ephemer               | is/Clock             |                 |       | Broa           | adcast        | •    |  |  |
| Sat PC           | V 📃 P<br>ed Satellit    | Galileo <sup>:</sup> | qup [           | Rej   | ject Ed 🔳      | RAIM F        | DE   |  |  |
| Glonas           | GPS 📃 G<br>s L 1 Code I | GLO 📝 Ga<br>Priority | QZSS            | S     | BAS B          | eidou         |      |  |  |
| Glonas           | s L2 Code I             | Priority             |                 |       |                |               |      |  |  |

## Options – Setting2

| Options                                                        |         |          |       | x    |    |
|----------------------------------------------------------------|---------|----------|-------|------|----|
| Setting <u>1</u> Setting <u>2</u> Setting <u>3</u> Output Stat | stics E | ositions | Files | Misc |    |
| Integer Ambiguity Resolution Method                            | LAMBE   | A        | •     |      |    |
| Integer Ambiguity Resolution Strategy                          | Contin  | uous     | •     |      |    |
| GLONASS Ambiguity Resolution                                   | ON      |          | -     |      |    |
| PPP Ambiguity Resolution                                       | OFF     |          | -     |      |    |
| Min Ratio to Fix Ambiguity                                     | 3       |          |       |      |    |
| Min Confidence / Max FCB to Fix Amb                            | 0.9999  | 9 0.2    |       |      |    |
| Min Lock / Elevation (°) to Fix Ambiguity                      | 0       | 0        |       |      |    |
| Min Fix / Elevation (°) to Hold Ambiguity                      | 10 0    |          |       |      |    |
| Outage to Reset Amb/Slip Thres (m)                             | 5 0.050 |          |       |      |    |
| Phase Cycle Shift                                              | OFF     | ~        | -     |      |    |
| L2C-L2P Bias                                                   | OFF -   |          |       |      |    |
| Max Age of Differential (s)                                    | 30.0    |          |       |      |    |
| Reject Threshold of GDOP/Innov (m)                             | 30.0    | 30.0     | )     |      |    |
| Number of Filter Iteration                                     | 1       |          |       |      |    |
| Baseline Length Constraint (m)                                 | 0.000   | 0.00     | 0     | Гта  | bl |
| Inter System Bias                                              | Table 🔻 |          |       | 57   | ٤I |
| Analysys Method in Double Differencing                         | exc. g  | lonass   | •     | 補    | īE |

[Table]を選択するこ とでISB補正。[OFF]は 補正しない

## Options – Setting3

| Options                                     |                                |            | ×                 |  |  |  |  |  |  |
|---------------------------------------------|--------------------------------|------------|-------------------|--|--|--|--|--|--|
| Setting1 Setting2 Setting3 Output           | S <u>t</u> atistics <u>P</u> o | sitions    | <u>Files</u> Misc |  |  |  |  |  |  |
| Phase Cycle Shift, GLONASS IFB, Error Model |                                |            |                   |  |  |  |  |  |  |
|                                             |                                |            |                   |  |  |  |  |  |  |
|                                             |                                |            |                   |  |  |  |  |  |  |
|                                             |                                |            |                   |  |  |  |  |  |  |
| -Multi Baseline Static                      |                                |            |                   |  |  |  |  |  |  |
| Estimate Satellite Clock/FCB                | OFF                            | • OFF      | -                 |  |  |  |  |  |  |
| Semi-Dynamic Correction Parameter           |                                |            |                   |  |  |  |  |  |  |
|                                             |                                |            |                   |  |  |  |  |  |  |
| Solution Directory                          |                                |            |                   |  |  |  |  |  |  |
|                                             |                                |            |                   |  |  |  |  |  |  |
| Est. Interval of ZTD (s)                    | 7200                           |            |                   |  |  |  |  |  |  |
| Est. Interval of Trop. Gradient (s)         | 43200                          |            |                   |  |  |  |  |  |  |
| Trop. Process Noise Zen/EW/NS               | 1.00E-( 1                      | .00E-( 1.0 | 00E-(             |  |  |  |  |  |  |
| O-C Reject Phase/Code (sigma)               | 5.0                            | 5.0        |                   |  |  |  |  |  |  |
| Fixing Probability WL/NL                    | 0.99990                        | 0.9999     | 0                 |  |  |  |  |  |  |
| Convergence Factor of Iteration 0.0010      |                                |            |                   |  |  |  |  |  |  |

## Options – Output

| Options          |                     |                  |            |                 | -     |                |        |              | ×    |
|------------------|---------------------|------------------|------------|-----------------|-------|----------------|--------|--------------|------|
| Setting <u>1</u> | Setting2            | Setting <u>3</u> | Output     | S <u>t</u> atis | tics  | <u>P</u> ositi | ons    | <u>Files</u> | Misc |
| Sol              | ution Forma         | at               |            |                 | Lat/l | .on/He         | ight   | •            |      |
| Out              | tput Heade          | r/Processir      | ng Options |                 | ON    | •              | ON     | •            |      |
| Tim              | e Format /          | # of Decin       | nals       |                 | hh:m  | nm:ss (        | SPST   | ▼ 3          |      |
| Lat              | itude / Long        | gitude Forr      | nat        |                 | ddd.  | ddddd          | dd     |              |      |
| Fiel             | d Separato          | r                |            |                 |       |                |        |              |      |
| Dat              | Datum/Height        |                  |            |                 |       | 84 🔻           | Ellips | soir 🔻       |      |
| Geo              | oid Model           |                  |            |                 | Inter | rnal           |        |              |      |
| Solu             | ution for St        | atic Mode        |            |                 | All   |                |        | -            |      |
| NM               | EA Interval         | (s) RMC/0        | GGA, GSA/  | GSV             | 0     |                | 0      |              |      |
| Out              | tput Solutio        | n Status /       | Debug Tra  | ice             | OFF   | •              | OFF    |              |      |
| Out              | tput ISB Da         | ta               |            |                 | OFF   |                |        | <b>_</b> ]   |      |
|                  |                     |                  |            |                 |       |                |        |              |      |
| Out              | Output L2P-L2C Data |                  |            |                 |       |                |        |              |      |
|                  |                     |                  |            |                 |       |                |        |              |      |
| Out              | tput Positio        | n in SINEX       |            |                 | OFF   |                |        |              |      |

#### **Options – Statistics**

| Options                      |                                      | _            |                 |                |             | -      |     |               | x    |
|------------------------------|--------------------------------------|--------------|-----------------|----------------|-------------|--------|-----|---------------|------|
| Setting1                     | Setting2                             | Setting3     | O <u>u</u> tput | S <u>t</u> ati | stics       | Positi | ons | <u>F</u> iles | Misc |
| Measurement Errors (1-sigma) |                                      |              |                 |                |             |        |     |               |      |
| Er                           | Error Model User Settings 💌          |              |                 |                |             |        |     |               |      |
| C                            | ode/Carrier-                         | Phase Erro   | r Ratio L1      |                | 100.        | 0      |     |               |      |
| C.                           | ode/Carrier-                         | Phase Erro   | r Ratio L2      |                | 100.        | 0      |     |               |      |
| C                            | ode/Carrier-                         | Phase Erro   | r Ratio L5      |                | 100.0       |        |     |               |      |
| G                            | arrier-Phase                         | Error a+b    | /sinEl (m)      |                | 0.003 0.003 |        |     | 03            |      |
| C                            | ode Error Ra                         | atio (no DCE | 3)              |                | 10.0        |        |     |               |      |
| Ci                           | arrier-Phase                         | Error/Base   | line (m/10      | )km)           | 0.000       |        |     |               |      |
| De                           | oppler Frequ                         | iency (Hz)   |                 |                | 10.000      |        |     |               |      |
| Process                      | Noises (1-s                          | igma/sqrt(s  | s))             |                |             |        |     |               |      |
| R                            | Receiver Accel Horiz/Vertical (m/s2) |              |                 |                |             |        |     | 0E-02         |      |
| Ca                           | arrier-Phase                         |              | 1.00E-04        |                |             |        |     |               |      |
| Ve                           | ertical Ionos                        | 1)           | 1.00E-03        |                |             |        |     |               |      |
| Ze                           | nith Tropos                          | pheric Dela  | y (m)           |                | 1.00E-04    |        |     |               |      |
| Ca                           | arrier-Phase                         | Inter-Syst   | em Bias (n      | n)             | 0.00E+00    |        |     |               |      |

#### **Options – Positions**

| Options                               |                                                      |
|---------------------------------------|------------------------------------------------------|
| Setting <u>1</u> Setting <u>2</u> Set | ting <u>3</u> Output Statistics Positions Files Misc |
| Rover                                 |                                                      |
| Lat/Lon/Height (deg/m)                | ▼                                                    |
| 90.00000000                           | 0.00000000 -6335367.6285                             |
| 🔲 Antenna Type (*: Au                 | ito) Delta-E/N/U (m)                                 |
|                                       | - 0.0000 0.0000 0.0000                               |
| Receiver Type                         | Trimble NetR9                                        |
| Base Station                          |                                                      |
| RINEX Header Postion                  | ■ ISBテーブルに記載された受信機名にする                               |
| 36.127528817                          | 140.142741174 42.4344                                |
| 📃 Antenna Type (*: Au                 | to) Delta-E/N/U (m)                                  |
|                                       | → 0.0000 0.0000 0.0000                               |
| Receiver Type                         | JAVAD TRE_G3T DELTA                                  |
| Station Position File                 |                                                      |
|                                       | E                                                    |
|                                       |                                                      |
|                                       |                                                      |
|                                       |                                                      |

#### **Options – Files**

| Options                                                |                                                                         |                                          |                   |                     |           |               | x        |  |
|--------------------------------------------------------|-------------------------------------------------------------------------|------------------------------------------|-------------------|---------------------|-----------|---------------|----------|--|
| Setting1                                               | Setting2                                                                | Setting <u>3</u>                         | O <u>u</u> tput   | S <u>t</u> atistics | Positions | <u>F</u> iles | Misc     |  |
| Satellite/Receiver Antenna PCV File ANTEX/NGS PCV      |                                                                         |                                          |                   |                     |           |               |          |  |
|                                                        |                                                                         |                                          |                   |                     |           |               |          |  |
| C                                                      |                                                                         |                                          |                   |                     |           |               |          |  |
| Geold Dat                                              | ta File                                                                 |                                          |                   |                     |           |               |          |  |
| Ionosphe                                               | re Data File                                                            | 2                                        |                   |                     |           |               |          |  |
|                                                        |                                                                         |                                          |                   |                     |           |               |          |  |
| DCB Data                                               | File                                                                    |                                          |                   |                     |           |               | E        |  |
| ICB Data                                               | r:l-                                                                    |                                          |                   |                     |           |               |          |  |
| D:¥isb co                                              | rrection¥is                                                             | b.tbl                                    |                   |                     |           |               |          |  |
| Google Ea                                              | arth Exe Fil                                                            | e                                        |                   |                     |           |               |          |  |
| Optic                                                  | ns — Se                                                                 | tting27                                  | [Table            | e]を指定               | こした場      | 合、            |          |  |
| - ISBテ                                                 | ーブル                                                                     | を選択                                      |                   |                     |           |               |          |  |
| テーフ                                                    | ブルにに                                                                    | よ、受信                                     | <mark>[機種(</mark> | の組みな                | 合わせ       | 毎の            |          |  |
| <mark>ISB値</mark>                                      | を記載                                                                     |                                          |                   |                     |           |               | <u> </u> |  |
| OTL BLQ                                                | File                                                                    |                                          |                   |                     |           |               | E        |  |
| D:¥isb_co<br>Google Ea<br>Optic<br>ISBテ<br>テーフ<br>ISB値 | rrection¥isl<br>arth Exe File<br>ons — Se<br>ーブル<br>ブルにに<br>を記載<br>File | <sup>b.曲</sup><br>tting2で<br>を選択<br>よ、受信 | で[Table<br>言機種(   | e]を指定<br>の組み1       | ミした場合わせ   | 合、<br>毎の      |          |  |

## Options – Misc

| ( | Option                | s    |                      | -           |             |                |       |             |       | x    |
|---|-----------------------|------|----------------------|-------------|-------------|----------------|-------|-------------|-------|------|
|   | Setting               | 91   | Setting <u>2</u>     | Setting3    | Output      | S <u>t</u> ati | stics | Positions   | Files | Misc |
|   |                       | Time | Interpola            | ation of Ba | ase Station | Data           | OFF   |             | •     |      |
|   |                       | DGP  | S/DGNSS              | Correction  | ns          |                | SBA   | S           | -     |      |
|   |                       | SBAS | S Satellite          | Selection   | (0: All)    |                | 0     |             |       |      |
|   |                       | RINE | X Opt (Ro            | over)       |             |                |       |             |       |      |
|   |                       | RINE | X Opt (Ba            | ase)        |             |                |       |             |       |      |
|   | Station ID List       |      |                      |             | Rovers      | s              |       | Base Statio | ns    |      |
|   |                       | ?    | : Keywor<br>File Pat | ds in<br>h  |             |                | *     |             | *     |      |
|   | #: Comment in<br>List |      |                      | ntin        |             |                |       |             |       |      |
|   |                       |      |                      |             |             |                |       |             |       |      |
|   |                       |      |                      |             |             |                |       |             |       |      |
|   |                       |      |                      |             |             |                | Ŧ     |             | *     |      |
|   |                       |      |                      |             |             |                |       |             |       |      |
|   |                       |      |                      |             |             |                |       |             |       |      |

# 解析結果(ISB補正あり)

Options – Setting2 Inter System Bias で[Table] を選択

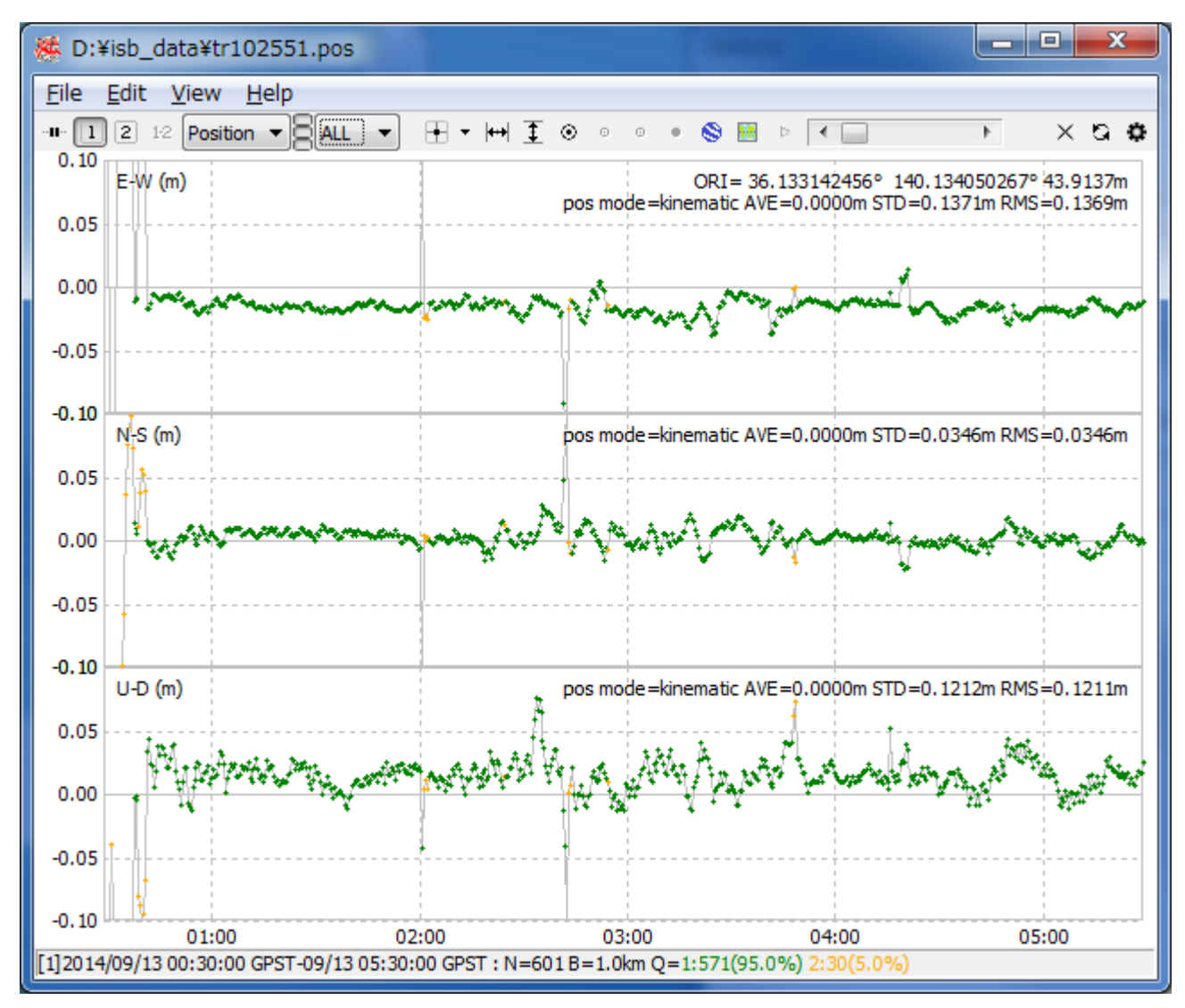

# 解析結果(ISB補正なし)

Options – Setting2 Inter System Bias で[OFF] を選択

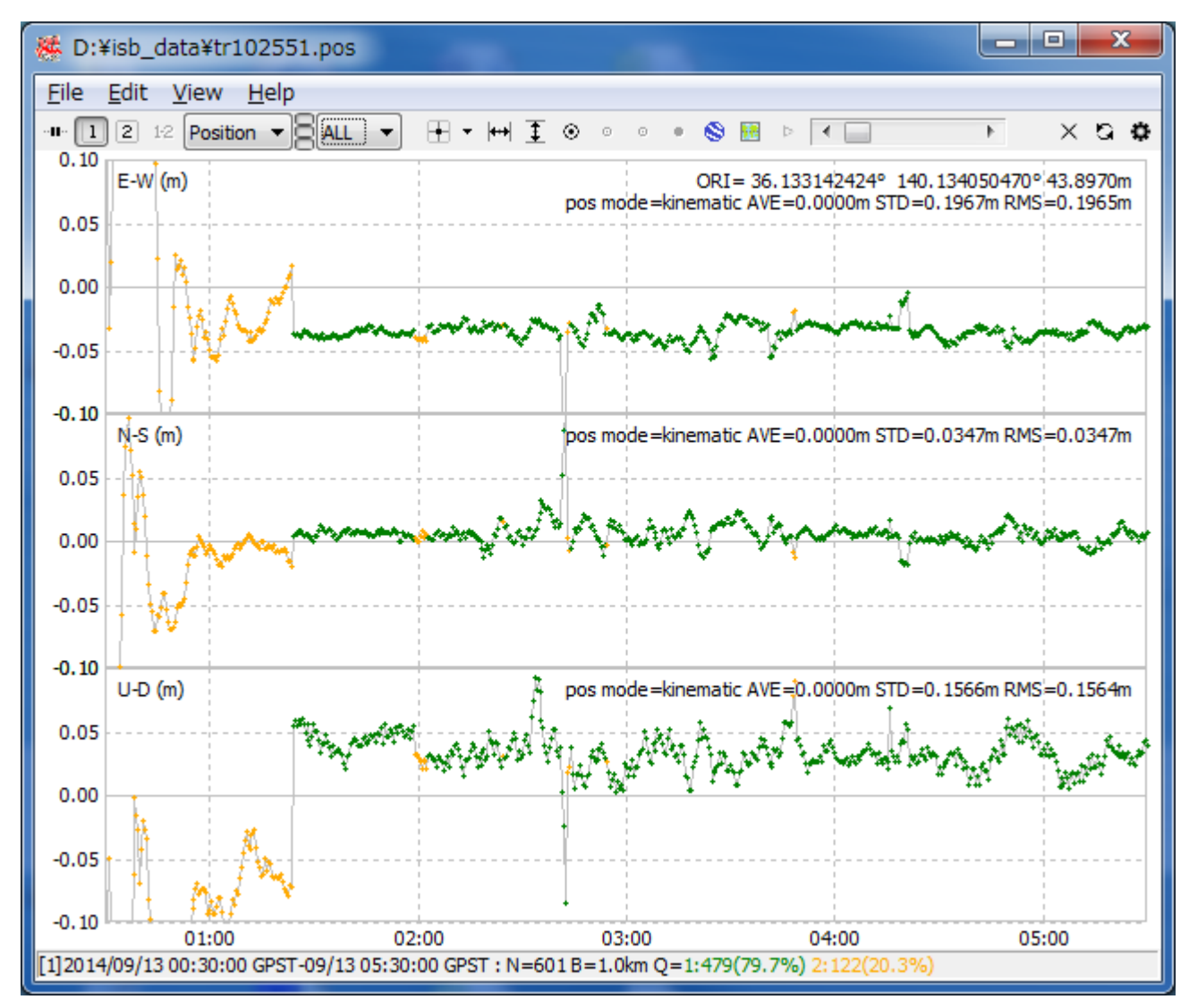